Caro Aluno,

Com o intuito de auxiliá-lo na limpeza dos arquivos armazenados em cache no navegador, desenvolvemos o tutorial abaixo para auxiliá-lo.

Procure seguir cada passo conforme o indicado, a fim de conquistar o resultado esperado.

Antes de auxiliá-lo na limpeza do cache, solicito que verifique abaixo qual navegador se enquadra ao utilizado por você.

- Internet Explorer (<u>Clique Aqui</u>)
- Google Chrome (<u>Clique Aqui</u>)
- Firefox (<u>Clique Aqui</u>)

#### **INTERNET EXPLORER**

## Prezado aluno,

Para que consiga um melhor aproveitamento do tutorial aqui proposto, oriento a verificar a versão do Internet Explorer que dispõem em seu computador.

Listo abaixo as versões para o AVA Univirtus:

- Versão 8 (<u>Clique Aqui</u>)
- Versão 9 (<u>Clique Aqui</u>)
- Versão 10 (<u>Clique Aqui</u>)
- Versão 11 (<u>Clique Aqui</u>)

Caso não saiba a versão do seu Internet Explorer Clique Aqui.

## VERSÃO DO INTERNET EXPLORER

**1º Passo:** Clique na Engrenagem no canto superior direito da Tela.

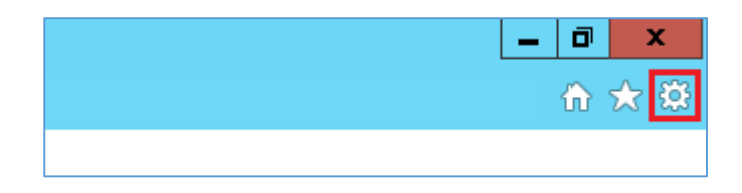

2º Passo: Clique em Sobre o Internet Explorer.

|                              | ☆ 🖈                         |
|------------------------------|-----------------------------|
| Imprimir                     |                             |
| Arquivo                      |                             |
| Zoom (100%)                  |                             |
| Segurança                    |                             |
| Adicionar site à exibição Ap | licativos                   |
| Exibir downloads             | Ctrl+J                      |
| Gerenciar Complementos       |                             |
| Ferramentas para desenvolv   | redores F12                 |
| Ir para sites fixos          |                             |
| Configurações do Modo de     | Exibição de Compatibilidade |
| Relatar problemas do site    |                             |
| Opções da Internet           |                             |
| Sobre o Internet Explorer    |                             |

**Obs.:** Em algumas versões do Internet Explorer a opção Sobre o Internet Explorer estará disponível no Menu de Ajuda.

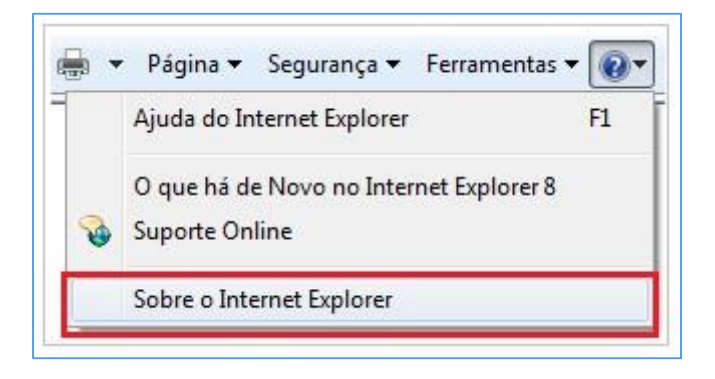

**3º Passo:** Logo em seguida uma janela com a Versão do Internet Explorer será exibida, no exemplo abaixo a Versão é a 11.

| Sobre o Internet Explorer                                                                                                |
|----------------------------------------------------------------------------------------------------|
| Explorer 11                                                                                                    |
| Versão: 11.0.9600.17842<br>Atualizar Versões: 11.0.20 <mark>(KB3058515)</mark><br>ID do produto: 00150-20000-00003-AA459 |
| 🌍 🗹 Instalar novas versões automaticamente                                                                               |
| © 2013 Microsoft Corporation. Todos os direitos reservados.                                                              |
| Fechar                                                                                                    |

Uma vez que verificamos a versão do seu Internet Explorer, oriento a clicar na opção correspondente a está informação.

Listo abaixo as versões para o AVA Univirtus:

- Versão 8 (<u>Clique Aqui</u>)
- Versão 9 (<u>Clique Aqui</u>)
- Versão 10 (<u>Clique Aqui</u>)
- Versão 11 (<u>Clique Aqui</u>)

#### **INTERNET EXPLORER 8**

1º Passo: Abra o Internet Explorer e logo em seguida clique no menu Ferramentas.

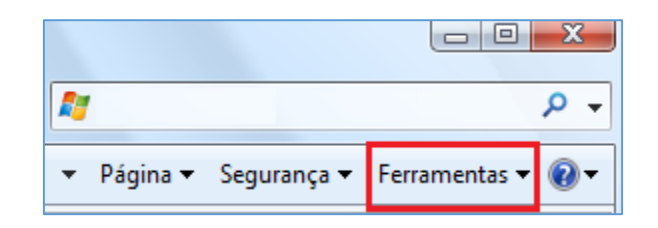

2º Passo: No menu clique em Opções da Internet.

|          |                                                       |       | × |   |
|----------|-------------------------------------------------------|-------|---|---|
|          | 👻 🔄 🗙 🔁 Bing                                          | \$    | 2 | • |
|          |                                                       |       |   |   |
|          | ▼ 🗟 ▼ 🖃 🖶 ▼ Página ▼ Segurança ▼ Ferramen <u>t</u> as | - 🕜 - | • | > |
|          | Diagnosticar Problemas de Conexão                     |       |   | - |
| <u>t</u> | Reabrir Última Sessão de Navegação                    |       |   |   |
|          | Bloqueador de Pop-ups                                 |       |   |   |
| ٢Ÿ       | Gerenciar Complementos                                |       |   |   |
| <b>R</b> | Trabalhar Offline                                     |       |   |   |
|          | Modo de Exibição de Compatibilidade                   |       |   |   |
|          | Configurações do Modo de Exibição de Compatibilidade  |       |   |   |
| 2        | Tela Inteira F11                                      |       |   |   |
|          | Barras de Ferramentas                                 |       |   |   |
|          | Barras do Explorer                                    |       |   |   |
| <►>      | Ferramentas para Desenvolvedores F12                  |       |   |   |
|          | Sites Sugeridos                                       |       |   |   |
|          | Skype Plug-In                                         |       |   |   |
|          | Enviar para o OneNote                                 |       |   |   |
| 6        | Opções da Internet                                    |       |   |   |

A janela abaixo será aberta.

| Opções da Interne               | et                       |                                |                   |         | ? 💌            |
|---------------------------------|--------------------------|--------------------------------|-------------------|---------|----------------|
| Conexões                        |                          | Prog                           | gramas            |         | Avançadas      |
| Geral                           | Seg                      | urança                         | Privacidad        | e       | Conteúdo       |
| Home page<br>Para<br>próp       | criar guia<br>ria linha. | as de home p                   | age, digite cada  | ender   | eço em sua     |
| h                               | ttp://por                | tal.uninter.o                  | om/               |         | *              |
|                                 | U                        | sar atual                      | Usar padrão       |         | lsar nova guia |
| Inicializar -                   |                          |                                |                   |         |                |
| Iniciar con                     | n guias da               | a última sessâ                 | io                |         |                |
| Iniciar con                     | n home pa                | age                            |                   |         |                |
| Guias                           |                          |                                |                   |         |                |
| Alterar como<br>guias.          | as página                | as da Web sã                   | o exibidas nas    |         | Guias          |
| Histórico de nav                | /egação                  |                                |                   |         |                |
| Excluir arquiv<br>informações d | os tempo<br>de formula   | rários, histór<br>ário da Web. | ico, cookies, ser | nhas sa | lvas e         |
| Excluir his                     | tórico de                | navegação a                    | io sair           |         |                |
|                                 |                          |                                | Excluir           |         | Configurações  |
| Aparência -                     |                          |                                |                   |         |                |
| Cores                           |                          | Idiomas                        | Fontes            |         | Acessibilidade |
|                                 |                          |                                |                   |         |                |
|                                 |                          |                                | ОК                | Cancela | ar Aplicar     |

3º Passo: Na aba Geral localize a opção Histórico de Navegação e clique em Excluir.

| Opções da Interne               | et                       |                                              |                    |         | ? 🗙            |
|---------------------------------|--------------------------|----------------------------------------------|--------------------|---------|----------------|
| Conexões                        |                          | Prog                                         | gramas             |         | Avançadas      |
| Geral                           | Seg                      | urança                                       | Privacidad         | e       | Conteúdo       |
| Home page Para                  | criar guia<br>ria linha. | as de home p                                 | age, digite cada   | endere  | eço em sua     |
|                                 | ttp://por                | tal.uninter.c                                | om/<br>Usar padrão |         | sar nova guia  |
| Inicializar -                   |                          |                                              |                    |         |                |
| Iniciar com                     | n guias da               | ultima sessã                                 | io                 |         |                |
| Iniciar com                     | n home pa                | age                                          |                    |         |                |
| Guias                           |                          |                                              |                    |         |                |
| Alterar como<br>guias.          | as página                | is da Web sã                                 | o exibidas nas     |         | Guias          |
| Histórico de nav                | /egação                  |                                              |                    |         |                |
| Excluir arquiv<br>informações d | os tempo<br>de formula   | rários, <mark>h</mark> istór<br>ário da Web. | ico, cookies, sen  | ihas sa | lvas e         |
| Excluir his                     | tórico de                | navegação a                                  | o sair             |         |                |
| Appréssio                       |                          |                                              | Excluir            | (       | Configurações  |
| Aparencia -<br>Cores            |                          | Idiomas                                      | Fontes             |         | Acessibilidade |
|                                 |                          |                                              | ОК                 | Cancela | Aplicar        |

A opção de Excluir Histórico de Navegação será aberta.

| Excluir Histórico de Navegação                                                                                                    |
|----------------------------------------------------------------------------------------------------|
| Preservar dados de sites Favoritos<br>Manter cookies e arquivos temporários da Internet que permitam a seus<br>sites favoritos armazenar suas preferências para agilizar a navegação.                                                                                                    |
| Arquivos de Internet Temporários e arquivos de site<br>Cópias de páginas da Web, imagens e mídia salvas para exibição<br>mais rápida.                                                                                                    |
| Cookies e dados de sites<br>Arquivos ou bancos de dados armazenados no computador por sites<br>para salvar preferências ou aprimorar o desempenho do site.                                                                                                    |
| Histórico<br>Lista de sites visitados.                                                                                                    |
| Histórico de Downloads<br>Lista de arquivos que você baixou.                                                                                                    |
| Dados de formulário<br>Informações salvas que você digitou nos formulários.                                                                                                    |
| Senhas<br>Senhas salvas que são automaticamente preenchidas quando<br>você entra em um site que você já visitou.                                                                                                    |
| Dados de Proteção contra Rastreamento,<br>Filtragem ActiveX e Do Not Track<br>Uma lista de sites excluídos da filtragem, dados usados pela Proteção<br>contra Rastreamento para detectar onde os sites podem estar<br>compartilhando automaticamente detalhes sobre sua visita e exceções<br>a solicitações Do Not Track. |
| Sobre a exclusão de histórico Excluir Cancelar                                                                                                    |

**4º Passo:** Nas opções listadas, mantenha Preservar dados de sites Favoritos, Arquivos de Internet Temporários e arquivos de site, Cookies e dados de sites, Histórico e Histórico de Downloads marcados e clique em Excluir.

| cit |                                                                                                    |
|-----|----------------------------------------------------------------------------------------------------|
| V   | Preservar dados de sites Favoritos                                                                                                    |
|     | Manter cookies e arquivos temporários da Internet que permitam a seus<br>sites favoritos armazenar suas preferências para agilizar a navegação. |
| V   | Arquivos de Internet Temporários e arquivos de site                                                                                             |
|     | Cópias de páginas da Web, imagens e mídia salvas para exibição<br>mais rápida.                                                                  |
| V   | Cookies e dados de sites                                                                                                    |
|     | Arquivos ou bancos de dados armazenados no computador por sites<br>para salvar preferências ou aprimorar o desempenho do site.                  |
| V   | Histórico                                                                                                    |
|     | Lista de sites visitados.                                                                                                    |
| V   | Histórico de Downloads                                                                                                    |
|     | Lista de arquivos que você baixou.                                                                                                    |
|     | Dados de formulário                                                                                                    |
|     | Informações salvas que você digitou nos formulários.                                                                                            |
|     | Senhas                                                                                                    |
|     | Senhas salvas que são automaticamente preenchidas quando<br>você entra em um site que você já visitou.                                          |
|     | Dados de Proteção contra Rastreamento,                                                                                                    |
|     | Filtragem ActiveX e Do Not Track                                                                                                    |
|     | Uma lista de sites excluídos da filtragem, dados usados pela Proteção<br>contra Rastreamento para detectar onde os sites podem estar            |
|     | compartilhando automaticamente detalhes sobre sua visita e exceções                                                                             |
|     | a solicitações Do Not Track.                                                                                                    |
|     |                                                                                                    |
| ~   | ha a sud são de bistórios - Euclier - Conceler                                                                                                  |
| 20  | presenta exclusão de histórico                                                                                                    |

5º Passo: Assim que a limpeza for concluída a mensagem abaixo será exibida no Rodapé da página.

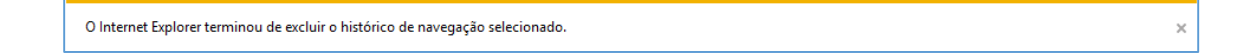

6º Passo: Feche a mensagem e as Opções da Internet.

| O Internet Explore | er terminou de excluir o histórico d | e navegação selecionado.                                    |                         |                              | 2       | ĸ |
|--------------------|--------------------------------------|-------------------------------------------------------------|-------------------------|------------------------------|---------|---|
|                    |                                      |                                                             |                         |                              |         |   |
|                    | Opções da Internet                   | t                                                           |                         |                              |         |   |
|                    | Conexões                             | Prog                                                        | gramas                  | Avançada                     | as      |   |
|                    | Geral                                | Segurança                                                   | Privacidad              | e Conti                      | eúdo    |   |
|                    | Home page –                          |                                                             |                         |                              |         |   |
|                    | Para o<br>própri                     | criar guias de home p<br>ia linha.<br>tp://portal.uninter.c | age, digite cada<br>om/ | endereço em sua              | ~       |   |
|                    |                                      |                                                             |                         |                              | -       |   |
|                    |                                      | Usar atual                                                  | Usar padrão             | Usar nova g                  | uia     |   |
|                    | Inicializar —                        |                                                             |                         |                              | _       |   |
|                    | Iniciar com                          | guias da última sessã                                       | io                      |                              |         |   |
|                    | Iniciar com                          | home page                                                   |                         |                              |         |   |
|                    | Guias<br>Alterar como a<br>guias.    | as páginas da Web sã                                        | o exibidas nas          | Guias                        |         |   |
|                    | Histórico de nave                    | egação ———                                                  |                         |                              | _       |   |
|                    | Excluir arquivo<br>informações d     | os temporários, históri<br>e formulário da Web.             | ico, cookies, ser       | nhas salvas e                |         |   |
|                    | Excluir hist                         | órico de navegação a                                        | o sair                  |                              |         |   |
|                    | Aparência —<br>Cores                 | Idiomas                                                     | Excluir                 | Configuraçã<br>Acessibilidad | de      |   |
|                    |                                      |                                                             | ОК                      | Cancelar                     | Aplicar |   |

**7º Passo:** Logo em seguida pressione a tecla F5 para atualizar e aguarde o final do carregamento da página.

Pronto! A limpeza foi concluída. Acesse o seu ambiente e Bons Estudos.

Voltar ao início do tutorial

#### **INTERNET EXPLORER 9**

**1º Passo:** Abra o Internet Explorer e logo em seguida clique na Engrenagem no canto superior direito da Tela.

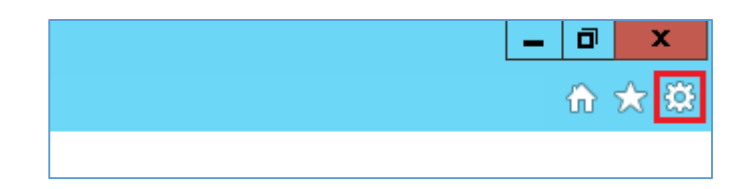

**2º Passo:** No menu clique em Opções da Internet.

|                                                      | D X    |
|------------------------------------------------------|--------|
|                                                      | 🕀 🛣 🕯  |
| Imprimir                                             | ,      |
| Arquivo                                              | ,      |
| Zoom (100%)                                          | ,      |
| Segurança                                            | ,      |
| Adicionar site à exibição Aplicativos                |        |
| Exibir downloads                                     | Ctrl+J |
| Gerenciar Complementos                               |        |
| Ferramentas para desenvolvedores F12                 |        |
| Ir para sites fixos                                  |        |
| Configurações do Modo de Exibição de Compatibilidade |        |
| Relatar problemas do site                            |        |
| Opções da Internet                                   |        |
| Sobre o Internet Explorer                            |        |

A janela abaixo será aberta.

|                                                                     | 0                                                                                         | pções da                 | a Internet        |         | ?              | ×   |  |
|---------------------------------------------------------------------|-------------------------------------------------------------------------------------------|--------------------------|-------------------|---------|----------------|-----|--|
| Conexões                                                            | xões Programas Avançadas                                                                  |                          |                   |         |                |     |  |
| Geral                                                               | Segurar                                                                                   | iça                      | Privacidade       | 2       | Conteúc        | lo  |  |
| Home page -<br>Para<br>própr                                        | Home page<br>Para criar guias de home page, digite cada endereço em sua<br>própria linha. |                          |                   |         |                |     |  |
|                                                                     | tp://portal.                                                                              | atual                    | ₪/<br>Usar padrão | 5 I     | Jsar nova qui  | a   |  |
| Inicializar –                                                       |                                                                                           |                          |                   |         |                | _   |  |
| <ul> <li>Iniciar com</li> <li>Iniciar com</li> <li>Guias</li> </ul> | <ul> <li>Iniciar com guias da última sessão</li> <li>Iniciar com home page</li> </ul>     |                          |                   |         |                |     |  |
| Alterar como a<br>guias.                                            | Alterar como as páginas da Web são exibidas nas Guias<br>guias.                           |                          |                   |         |                |     |  |
| Histórico de nav                                                    | egação                                                                                    |                          |                   |         |                | - 1 |  |
| Excluir arquivo<br>informações d                                    | os temporári<br>e formulário                                                              | os, histórico<br>da Web. | o, cookies, ser   | nhas sa | alvas e        |     |  |
| Excluir hist                                                        | órico de nav                                                                              | egação ao                | sair              |         |                |     |  |
|                                                                     |                                                                                           | [                        | Excluir           |         | Configuraçõe   | s   |  |
| Aparência –                                                         |                                                                                           |                          |                   |         |                | _   |  |
| Cores                                                               | Idi                                                                                       | omas                     | Fontes            |         | Acessibilidade |     |  |
|                                                                     |                                                                                           | 0                        | к с               | ancela  | r Apli         | car |  |

3º Passo: Na aba Geral localize a opção Histórico de Navegação e clique em Excluir.

|                                                                 |                                                                                                    | Opções         | da Internet      |        | ? ×            |   |
|-----------------------------------------------------------------|----------------------------------------------------------------------------------------------------|----------------|------------------|--------|----------------|---|
| Conexões                                                        | s Programas Avançadas                                                                                  |                |                  |        |                |   |
| Geral                                                           | Seg                                                                                                    | urança         | Privacidade      | 2      | Conteúdo       | ļ |
| Home page                                                       | criar qui                                                                                              | as de home r   | age, digite cada | ende   | reco em sua    |   |
| próp                                                            | oria linha.                                                                                            |                |                  |        |                |   |
|                                                                 | ttp://po                                                                                               | rtal.uninter.  | com/             |        | < >            |   |
|                                                                 | L                                                                                                    | Isar atual     | Usar padrão      | 0      | Usar nova guia |   |
| Inicializar -                                                   |                                                                                                    |                |                  |        |                |   |
| O Iniciar cor                                                   | n guias d                                                                                              | a última sessi | ăo               |        |                |   |
| Iniciar com home page                                           |                                                                                                    |                |                  |        |                |   |
| Guias                                                           |                                                                                                    |                |                  | _      |                |   |
| Alterar como as páginas da Web são exibidas nas Guias<br>guias. |                                                                                                    |                |                  |        |                |   |
| Histórico de na                                                 | Histórico de navegação                                                                                 |                |                  |        |                |   |
| Excluir arquiv<br>informações                                   | Excluir arquivos temporários, histórico, cookies, senhas salvas e<br>informações de formulário da Web. |                |                  |        |                |   |
| Excluir his                                                     | tórico de                                                                                              | navegação a    | ao sair          |        |                |   |
|                                                                 |                                                                                                    |                | Excluir          |        | Configurações  |   |
| Aparência -                                                     |                                                                                                    |                |                  |        |                |   |
| Cores                                                           |                                                                                                    | Idiomas        | Fontes           |        | Acessibilidade |   |
|                                                                 |                                                                                                    |                |                  |        |                |   |
|                                                                 |                                                                                                    |                | ОК С             | ancela | ar Aplicar     |   |

A opção de Excluir Histórico de Navegação será aberta.

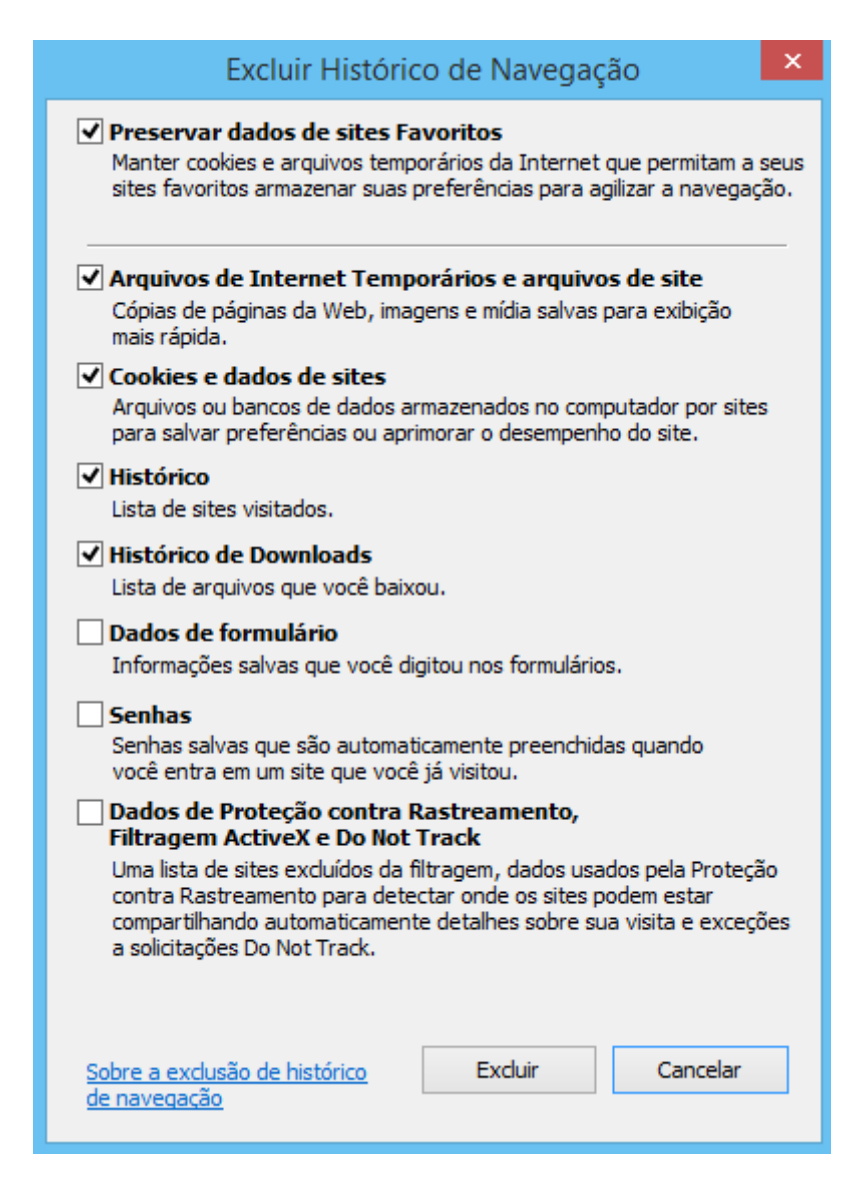

**4º Passo:** Nas opções listadas, mantenha Preservar dados de sites Favoritos, Arquivos de Internet Temporários e arquivos de site, Cookies e dados de sites, Histórico e Histórico de Downloads marcados e clique em Excluir.

| Excluir Histórico de Navegação 🛛 🗙                                                                                                    |
|----------------------------------------------------------------------------------------------------|
| Preservar dados de sites Favoritos<br>Manter cookies e arquivos temporários da Internet que permitam a seus<br>sites favoritos armazenar suas preferências para agilizar a navegação.                                                                                                    |
| Arquivos de Internet Temporários e arquivos de site<br>Cópias de páginas da Web, imagens e mídia salvas para exibição<br>mais rápida.                                                                                                    |
| Cookies e dados de sites<br>Arquivos ou bancos de dados armazenados no computador por sites<br>para salvar preferências ou aprimorar o desempenho do site.                                                                                                    |
| <ul> <li>✓ Histórico</li> <li>Lista de sites visitados.</li> </ul>                                                                                                    |
| Histórico de Downloads<br>Lista de arquivos que você baixou.                                                                                                    |
| Dados de formulário<br>Informações salvas que você digitou nos formulários.                                                                                                    |
| Senhas<br>Senhas salvas que são automaticamente preenchidas quando<br>você entra em um site que você já visitou.                                                                                                    |
| Dados de Proteção contra Rastreamento,<br>Filtragem ActiveX e Do Not Track<br>Uma lista de sites excluídos da filtragem, dados usados pela Proteção<br>contra Rastreamento para detectar onde os sites podem estar<br>compartilhando automaticamente detalhes sobre sua visita e exceções<br>a solicitações Do Not Track. |
| Sobre a exclusão de histórico Excluir Cancelar<br>de navegação                                                                                                    |

5º Passo: Assim que a limpeza for concluída a mensagem abaixo será exibida no Rodapé da página.

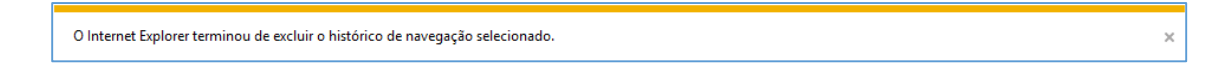

6º Passo: Feche a mensagem e as Opções da Internet.

| Conexões       Programas       Avanç         Geral       Segurança       Privacidade       Co         Iome page       Para criar guias de home page, digite cada endereço em própria linha.       Inttp://portal.uninter.com/         Usar atual       Usar padrão       Usar no         Inicializar       Iniciar com guias da última sessão       Usar no         Iniciar com guias da última sessão       Iniciar com home page       Guias         Alterar como as páginas da Web são exibidas nas guias.       Gui         Excluir arquivos temporários, histórico, cookies, senhas salvas e informações de formulário da Web.       Iniciar, senhas salvas e informações de formulário da Web. | adas<br>onteúdo<br>sua |
|----------------------------------------------------------------------------------------------------|------------------------|
| Geral       Segurança       Privacidade       C         Iome page       Iome page       Iome page, digite cada endereço emprópria linha.         Interaction inicializar       Iniciar com guias da última sessão       Usar no         Iniciar com guias da última sessão       Iniciar com home page       Guias         Alterar como as páginas da Web são exibidas nas guias.       Gui         Excluir arquivos temporários, histórico, cookies, senhas salvas e informações de formulário da Web.       Iome page                                                                                                    | sua                    |
| Nome page         Para criar guias de home page, digite cada endereço em própria linha.         Interaction inicializar         Usar atual       Usar padrão         Usar atual       Usar padrão         Usar atual       Usar padrão         Usar atual       Usar padrão         Usar atual       Usar padrão         Usar atual       Usar padrão         Usar com guias da última sessão       Iniciar com home page         Suias       Alterar como as páginas da Web são exibidas nas       Gui         suias.       Histórico de navegação       Excluir arquivos temporários, histórico, cookies, senhas salvas e informações de formulário da Web.                                        | sua                    |
| Para criar guias de home page, digite cada endereço em<br>própria linha.<br>Inttp://portal.uninter.com/         Usar atual       Usar padrão         Usar atual       Usar padrão         Usar atual       Usar padrão         Usar com guias da última sessão       Iniciar com guias da última sessão         Iniciar com home page       Iniciar com home page         Suias                                                                                                    | sua                    |
| http://portal.uninter.com/         Usar atual       Usar padrão         Usar atual       Usar padrão         Inicializar       Iniciar com guias da última sessão         Iniciar com home page       Iniciar com home page         Suias       Iniciar como as páginas da Web são exibidas nas         Alterar como as páginas da Web são exibidas nas       Gui         guias.       Istórico de navegação         Excluir arquivos temporários, histórico, cookies, senhas salvas e informações de formulário da Web.                                                                                                    | ^                      |
| Usar atual Usar padrão Usar no<br>inicializar<br>Iniciar com guias da última sessão<br>Iniciar com home page<br>Suias<br>Alterar como as páginas da Web são exibidas nas Gui<br>guias.<br>Histórico de navegação<br>Excluir arquivos temporários, histórico, cookies, senhas salvas e<br>informações de formulário da Web.                                                                                                    |                        |
| Usar atual Usar padrão Usar no<br>inicializar<br>Iniciar com guias da última sessão<br>Iniciar com home page<br>Guias<br>Alterar como as páginas da Web são exibidas nas<br>guias.<br>distórico de navegação<br>Excluir arquivos temporários, histórico, cookies, senhas salvas e<br>informações de formulário da Web.                                                                                                    | <b>N</b>               |
| Usar atual Usar padrão Usar no<br>inicializar<br>Iniciar com guias da última sessão<br>Iniciar com home page<br>Suias<br>Alterar como as páginas da Web são exibidas nas<br>guias.<br>distórico de navegação<br>Excluir arquivos temporários, histórico, cookies, senhas salvas e<br>informações de formulário da Web.                                                                                                    |                        |
| nicializar<br>Iniciar com guias da última sessão<br>Iniciar com home page<br>Guias<br>Alterar como as páginas da Web são exibidas nas<br>guias.<br>Histórico de navegação<br>Excluir arquivos temporários, histórico, cookies, senhas salvas e<br>informações de formulário da Web.                                                                                                    | va guia                |
| <ul> <li>Iniciar com guias da última sessão</li> <li>Iniciar com home page</li> <li>Suias</li> <li>Alterar como as páginas da Web são exibidas nas Gui<br/>guias.</li> <li>Histórico de navegação</li> <li>Excluir arquivos temporários, histórico, cookies, senhas salvas e<br/>informações de formulário da Web.</li> </ul>                                                                                                    |                        |
| Guias<br>Alterar como as páginas da Web são exibidas nas<br>guias.<br>distórico de navegação<br>Excluir arquivos temporários, histórico, cookies, senhas salvas e<br>informações de formulário da Web.                                                                                                    |                        |
| Alterar como as páginas da Web são exibidas nas Gui<br>guias.<br>Histórico de navegação<br>Excluir arquivos temporários, histórico, cookies, senhas salvas e<br>informações de formulário da Web.                                                                                                    |                        |
| -<br>listórico de navegação<br>Excluir arquivos temporários, histórico, cookies, senhas salvas e<br>informações de formulário da Web.                                                                                                    | as                     |
| Excluir arquivos temporários, histórico, cookies, senhas salvas e informações de formulário da Web.                                                                                                    |                        |
| -                                                                                                    |                        |
| Excluir histórico de navegação ao sair                                                                                                    |                        |
| Excluir Configu                                                                                                    | ırações                |
| Aparência                                                                                                    |                        |
| Cores Idiomas Fontes Acessib                                                                                                    | ilidade                |
|                                                                                                    |                        |
|                                                                                                    |                        |

**7º Passo:** Logo em seguida pressione a tecla F5 e aguarde o final do carregamento da página.

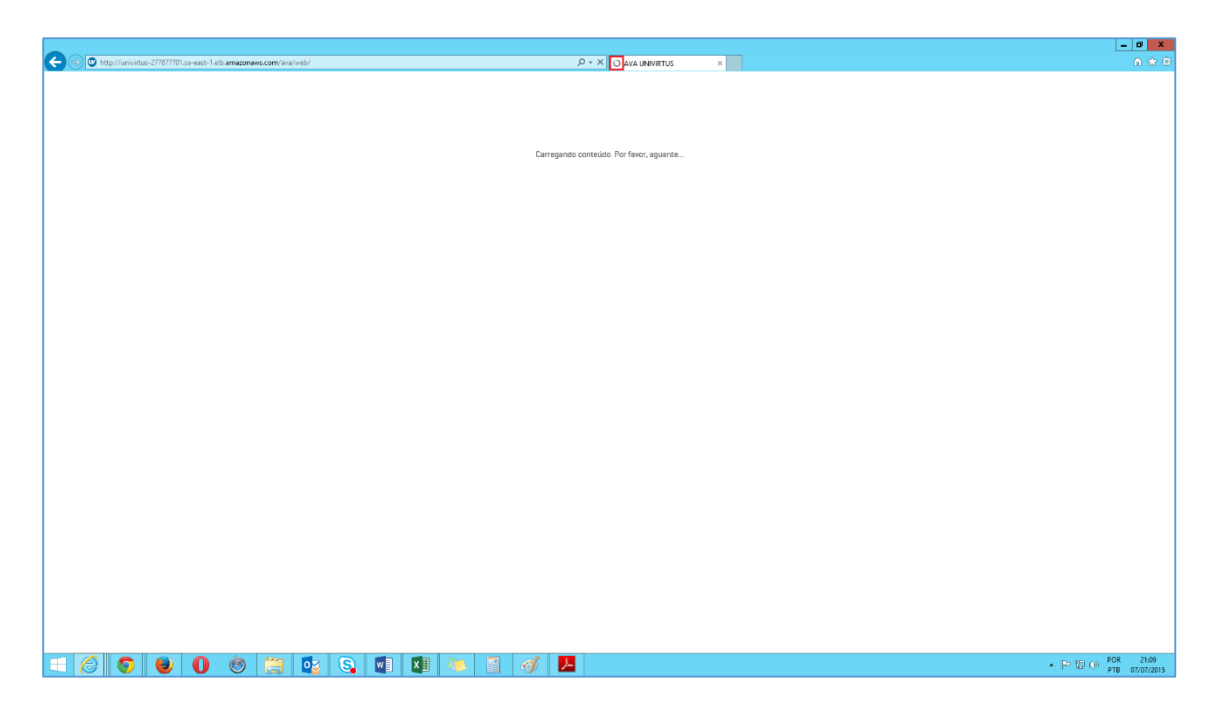

Pronto! A limpeza foi concluída. Acesse o seu ambiente e Bons Estudos.

| C () titp://wikitus-277877701.a=east-1.elb.amazonaws.com/aval/web/ | P - C ♥ AVA UNIVETUS ×      | - • • × •                                                 |
|--------------------------------------------------------------------|-----------------------------|-----------------------------------------------------------|
|                                                                    | <image/>                    |                                                           |
|                                                                    | Contracy of the AVA UNINTER |                                                           |
| 😑 🙆 🧿 🕘 🕘 🕘 🔄 🖬                                                    | 🚺 😓 🖷 🛷 📕                   | <ul> <li>▶ 97 (0) POR 21.12<br/>PTB 07/07/2015</li> </ul> |

Voltar ao início do tutorial

#### **INTERNET EXPLORER 10**

**1º Passo:** Abra o Internet Explorer e logo em seguida clique na Engrenagem no canto superior direito da Tela.

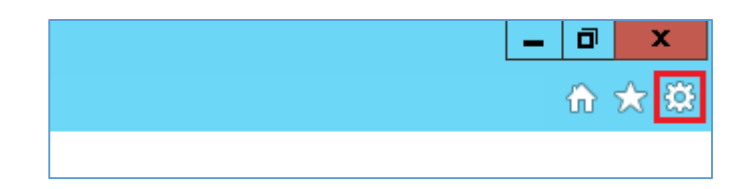

**2º Passo:** No menu clique em Opções da Internet.

|                                                      | D X    |
|------------------------------------------------------|--------|
|                                                      | 🕀 🛣 🕯  |
| Imprimir                                             | ,      |
| Arquivo                                              | ,      |
| Zoom (100%)                                          | ,      |
| Segurança                                            | ,      |
| Adicionar site à exibição Aplicativos                |        |
| Exibir downloads                                     | Ctrl+J |
| Gerenciar Complementos                               |        |
| Ferramentas para desenvolvedores F12                 |        |
| Ir para sites fixos                                  |        |
| Configurações do Modo de Exibição de Compatibilidade |        |
| Relatar problemas do site                            |        |
| Opções da Internet                                   |        |
| Sobre o Internet Explorer                            |        |

A janela abaixo será aberta.

|                                                                     | 0                                                                                                    | pções da    | a Internet        |         | ?              | ×   |  |  |
|---------------------------------------------------------------------|----------------------------------------------------------------------------------------------------|-------------|-------------------|---------|----------------|-----|--|--|
| Conexões                                                            |                                                                                                    | Progra      | mas               |         | Avançadas      |     |  |  |
| Geral                                                               | Segurar                                                                                                | iça         | Privacidade       | 2       | Conteúdo       |     |  |  |
| Home page -<br>Para<br>própr                                        | criar guias d<br>ia linha.                                                                             | e home pag  | je, digite cada   | a ender | eço em sua     | _   |  |  |
|                                                                     | tp://portal.                                                                                           | atual       | ₪/<br>Usar padrão | 5 I     | Jsar nova qui  | a   |  |  |
| Inicializar –                                                       |                                                                                                    |             |                   |         |                | _   |  |  |
| <ul> <li>Iniciar com</li> <li>Iniciar com</li> <li>Guias</li> </ul> | guias da últ<br>home page                                                                              | ima sessão  |                   |         |                | _   |  |  |
| Alterar como a<br>guias.                                            | as páginas d                                                                                           | a Web são ( | exibidas nas      |         | Guias          |     |  |  |
| Histórico de navegação                                              |                                                                                                    |             |                   |         |                | - 1 |  |  |
| Excluir arquivo<br>informações d                                    | Excluir arquivos temporários, histórico, cookies, senhas salvas e<br>informações de formulário da Web. |             |                   |         |                |     |  |  |
| Excluir hist                                                        | órico de nav                                                                                           | egação ao   | sair              |         |                |     |  |  |
|                                                                     |                                                                                                    | [           | Excluir           |         | Configuraçõe   | s   |  |  |
| Aparência –                                                         |                                                                                                    |             |                   |         |                | _   |  |  |
| Cores                                                               | Idi                                                                                                    | omas        | Fontes            |         | Acessibilidade |     |  |  |
|                                                                     |                                                                                                    | 0           | к с               | ancela  | r Apli         | car |  |  |

3º Passo: Na aba Geral localize a opção Histórico de Navegação e clique em Excluir.

|                               |                                                                                                    | Opções         | da Internet      |        | ? ×            |   |
|-------------------------------|----------------------------------------------------------------------------------------------------|----------------|------------------|--------|----------------|---|
| Conexões                      |                                                                                                    | Prog           | Iramas           |        | Avançadas      |   |
| Geral                         | Seg                                                                                                    | urança         | Privacidade      | 2      | Conteúdo       | ļ |
| Home page                     | criar qui                                                                                              | as de home r   | age, digite cada | ende   | reco em sua    |   |
| próp                          | oria linha.                                                                                            |                |                  |        |                |   |
|                               | ttp://po                                                                                               | rtal.uninter.  | com/             |        | < >            |   |
|                               | L                                                                                                    | Isar atual     | Usar padrão      | 0      | Usar nova guia |   |
| Inicializar -                 |                                                                                                    |                |                  |        |                |   |
| O Iniciar cor                 | n guias d                                                                                              | a última sessi | ăo               |        |                |   |
| Iniciar cor                   | n home p                                                                                               | age            |                  |        |                |   |
| Guias                         |                                                                                                    |                |                  | _      |                |   |
| Alterar como<br>guias.        | as págin                                                                                               | as da Web sâ   | io exibidas nas  |        | Guias          |   |
| Histórico de na               | vegação                                                                                                |                |                  |        |                |   |
| Excluir arquiv<br>informações | Excluir arquivos temporários, histórico, cookies, senhas salvas e<br>informações de formulário da Web. |                |                  |        |                |   |
| Excluir his                   | tórico de                                                                                              | navegação a    | ao sair          |        |                |   |
|                               |                                                                                                    |                | Excluir          |        | Configurações  |   |
| Aparência -                   |                                                                                                    |                |                  |        |                |   |
| Cores                         |                                                                                                    | Idiomas        | Fontes           |        | Acessibilidade |   |
|                               |                                                                                                    |                |                  |        |                |   |
|                               |                                                                                                    |                | ОК С             | ancela | ar Aplicar     |   |

A opção de Excluir Histórico de Navegação será aberta.

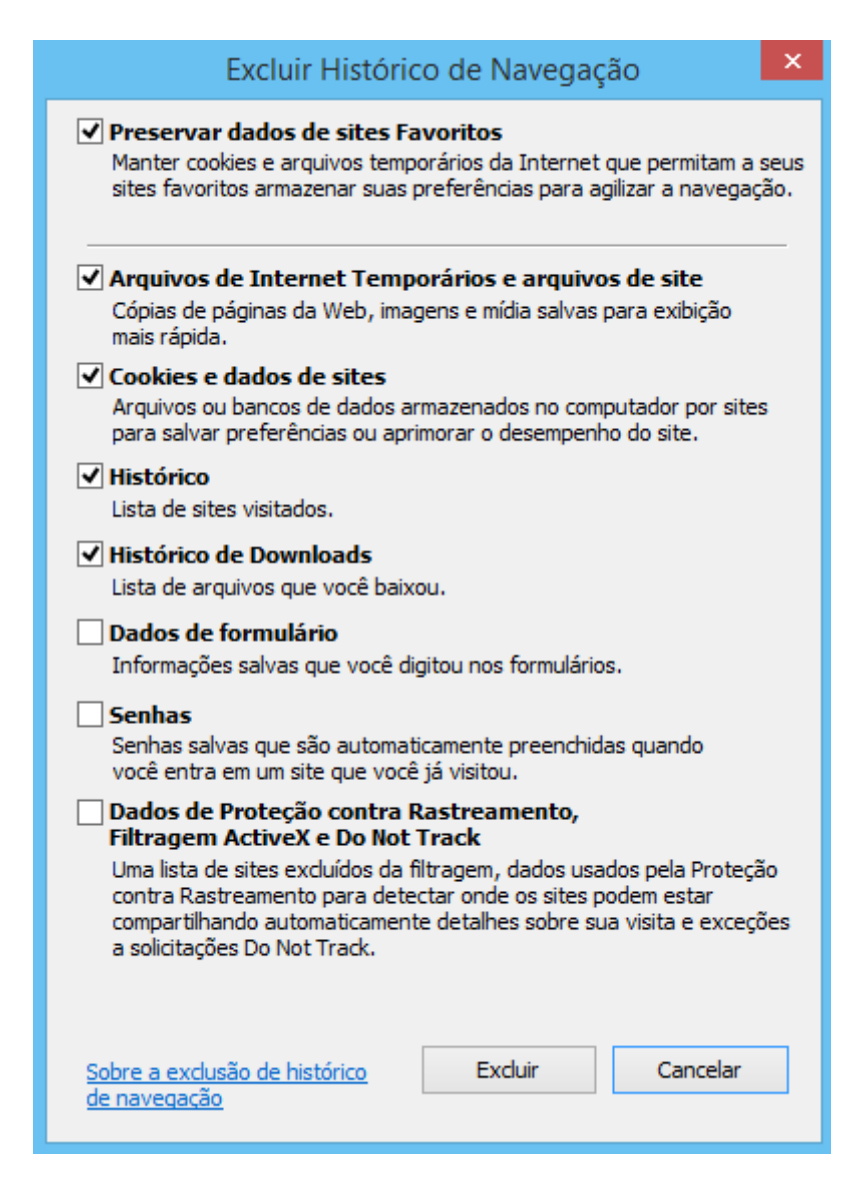

**4º Passo:** Nas opções listadas, mantenha Preservar dados de sites Favoritos, Arquivos de Internet Temporários e arquivos de site, Cookies e dados de sites, Histórico e Histórico de Downloads marcados e clique em Excluir.

| Excluir Histórico de Navegação 🛛 🗙                                                                                                    |
|----------------------------------------------------------------------------------------------------|
| Preservar dados de sites Favoritos<br>Manter cookies e arquivos temporários da Internet que permitam a seus<br>sites favoritos armazenar suas preferências para agilizar a navegação.                                                                                                    |
| Arquivos de Internet Temporários e arquivos de site<br>Cópias de páginas da Web, imagens e mídia salvas para exibição<br>mais rápida.                                                                                                    |
| Cookies e dados de sites<br>Arquivos ou bancos de dados armazenados no computador por sites<br>para salvar preferências ou aprimorar o desempenho do site.                                                                                                    |
| <ul> <li>✓ Histórico</li> <li>Lista de sites visitados.</li> </ul>                                                                                                    |
| Histórico de Downloads<br>Lista de arquivos que você baixou.                                                                                                    |
| Dados de formulário<br>Informações salvas que você digitou nos formulários.                                                                                                    |
| Senhas<br>Senhas salvas que são automaticamente preenchidas quando<br>você entra em um site que você já visitou.                                                                                                    |
| Dados de Proteção contra Rastreamento,<br>Filtragem ActiveX e Do Not Track<br>Uma lista de sites excluídos da filtragem, dados usados pela Proteção<br>contra Rastreamento para detectar onde os sites podem estar<br>compartilhando automaticamente detalhes sobre sua visita e exceções<br>a solicitações Do Not Track. |
| Sobre a exclusão de histórico Excluir Cancelar<br>de navegação                                                                                                    |

5º Passo: Assim que a limpeza for concluída a mensagem abaixo será exibida no Rodapé da página.

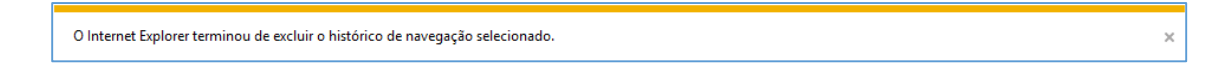

6º Passo: Feche a mensagem e as Opções da Internet.

|                                                | Opções da In                            | ternet                        | ⇒                               |
|------------------------------------------------|-----------------------------------------|-------------------------------|---------------------------------|
| Conexões                                       | Programas                               |                               | Avançadas                       |
| Geral Seg                                      | urança Pr                               | ivacidade                     | Conteúdo                        |
| Home page<br>Para criar gui<br>própria linha.  | ias de home page, d                     | igite cada ende               | ereço em sua                    |
| http://po                                      | rtal.uninter.com/<br>Jsar atual Us      | ar padrão                     | Usar nova guia                  |
| Inicializar                                    |                                         |                               |                                 |
| ◯ Iniciar com guias d<br>◉ Iniciar com home p  | a última sessão<br>age                  |                               |                                 |
| Guias<br>Alterar como as págin<br>guias.       | as da Web são exibi                     | das nas                       | Guias                           |
| Histórico de navegação                         |                                         |                               |                                 |
| Excluir arquivos tempo<br>informações de formu | orários, histórico, co<br>lário da Web. | okies, <mark>sen</mark> has s | salvas e                        |
| Excluir histórico de                           | navegação ao sair                       |                               |                                 |
| Aparência<br>Cores                             | Idiomas                                 | Fontes                        | Configurações<br>Acessibilidade |

**7º Passo:** Logo em seguida pressione a tecla F5 e aguarde o final do carregamento da página.

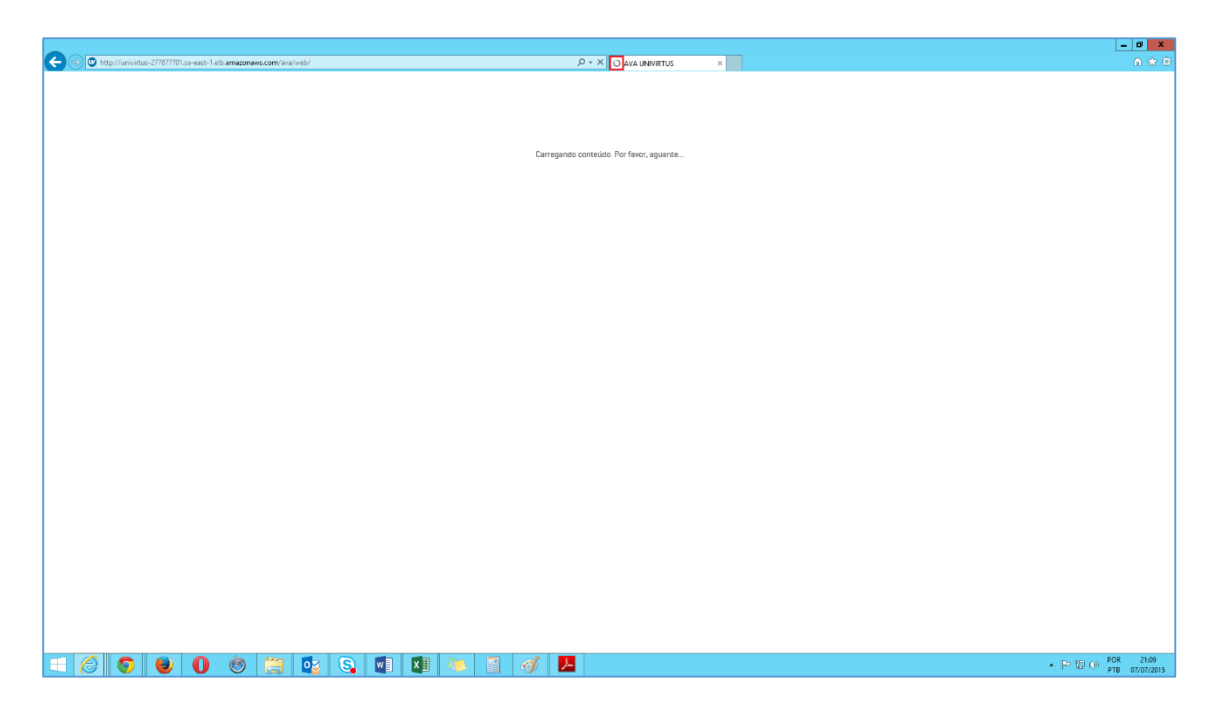

Pronto! A limpeza foi concluída. Acesse o seu ambiente e Bons Estudos.

| C () titp://wikitus-277877701.a=east-1.elb.amazonaws.com/aval/web/ | P - C ♥ AVA UNIVETUS ×      | - • • × •                                                 |
|--------------------------------------------------------------------|-----------------------------|-----------------------------------------------------------|
|                                                                    | <image/>                    |                                                           |
|                                                                    | Contracy of the AVA UNINTER |                                                           |
| 😑 🙆 🧿 🕘 🕘 🕘 🔄 🖬                                                    | 🚺 😓 🖷 🛷 📕                   | <ul> <li>▶ 97 (0) POR 21.12<br/>PTB 07/07/2015</li> </ul> |

Voltar ao início do tutorial

#### **INTERNET EXPLORER 11**

**1º Passo:** Abra o Internet Explorer e logo em seguida clique na Engrenagem no canto superior direito da Tela.

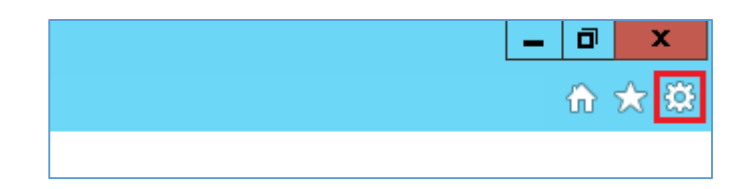

**2º Passo:** No menu clique em Opções da Internet.

|                                                      | D X    |
|------------------------------------------------------|--------|
|                                                      | 🕀 🛣 🕯  |
| Imprimir                                             | ,      |
| Arquivo                                              | ,      |
| Zoom (100%)                                          | ,      |
| Segurança                                            | ,      |
| Adicionar site à exibição Aplicativos                |        |
| Exibir downloads                                     | Ctrl+J |
| Gerenciar Complementos                               |        |
| Ferramentas para desenvolvedores F12                 |        |
| Ir para sites fixos                                  |        |
| Configurações do Modo de Exibição de Compatibilidade |        |
| Relatar problemas do site                            |        |
| Opções da Internet                                   |        |
| Sobre o Internet Explorer                            |        |

A janela abaixo será aberta.

|                                                                     | 0                                                                                                    | pções da    | a Internet        |         | ?              | ×   |  |  |
|---------------------------------------------------------------------|----------------------------------------------------------------------------------------------------|-------------|-------------------|---------|----------------|-----|--|--|
| Conexões                                                            |                                                                                                    | Progra      | mas               |         | Avançadas      |     |  |  |
| Geral                                                               | Segurar                                                                                                | iça         | Privacidade       | 2       | Conteúdo       |     |  |  |
| Home page -<br>Para<br>própr                                        | criar guias d<br>ia linha.                                                                             | e home pag  | je, digite cada   | a ender | eço em sua     | _   |  |  |
|                                                                     | tp://portal.                                                                                           | atual       | ₪/<br>Usar padrão | 5 I     | Jsar nova qui  | a   |  |  |
| Inicializar –                                                       |                                                                                                    |             |                   |         |                | _   |  |  |
| <ul> <li>Iniciar com</li> <li>Iniciar com</li> <li>Guias</li> </ul> | guias da últ<br>home page                                                                              | ima sessão  |                   |         |                | _   |  |  |
| Alterar como a<br>guias.                                            | as páginas d                                                                                           | a Web são ( | exibidas nas      |         | Guias          |     |  |  |
| Histórico de navegação                                              |                                                                                                    |             |                   |         |                | - 1 |  |  |
| Excluir arquivo<br>informações d                                    | Excluir arquivos temporários, histórico, cookies, senhas salvas e<br>informações de formulário da Web. |             |                   |         |                |     |  |  |
| Excluir hist                                                        | órico de nav                                                                                           | egação ao   | sair              |         |                |     |  |  |
|                                                                     |                                                                                                    | [           | Excluir           |         | Configuraçõe   | s   |  |  |
| Aparência –                                                         |                                                                                                    |             |                   |         |                | _   |  |  |
| Cores                                                               | Idi                                                                                                    | omas        | Fontes            |         | Acessibilidade |     |  |  |
|                                                                     |                                                                                                    | 0           | к с               | ancela  | r Apli         | car |  |  |

3º Passo: Na aba Geral localize a opção Histórico de Navegação e clique em Excluir.

|                               |                                                                                                    | Opções         | da Internet      |        | ? ×            |   |
|-------------------------------|----------------------------------------------------------------------------------------------------|----------------|------------------|--------|----------------|---|
| Conexões                      |                                                                                                    | Prog           | Iramas           |        | Avançadas      |   |
| Geral                         | Seg                                                                                                    | urança         | Privacidade      | 2      | Conteúdo       | ļ |
| Home page                     | criar qui                                                                                              | as de home r   | age, digite cada | ende   | reco em sua    |   |
| próp                          | oria linha.                                                                                            |                |                  |        |                |   |
|                               | ttp://po                                                                                               | rtal.uninter.  | com/             |        | < >            |   |
|                               | L                                                                                                    | Isar atual     | Usar padrão      | 0      | Usar nova guia |   |
| Inicializar -                 |                                                                                                    |                |                  |        |                |   |
| O Iniciar cor                 | n guias d                                                                                              | a última sessi | ăo               |        |                |   |
| Iniciar cor                   | n home p                                                                                               | age            |                  |        |                |   |
| Guias                         |                                                                                                    |                |                  | _      |                |   |
| Alterar como<br>guias.        | as págin                                                                                               | as da Web sâ   | io exibidas nas  |        | Guias          |   |
| Histórico de na               | vegação                                                                                                |                |                  |        |                |   |
| Excluir arquiv<br>informações | Excluir arquivos temporários, histórico, cookies, senhas salvas e<br>informações de formulário da Web. |                |                  |        |                |   |
| Excluir his                   | tórico de                                                                                              | navegação a    | ao sair          |        |                |   |
|                               |                                                                                                    |                | Excluir          |        | Configurações  |   |
| Aparência -                   |                                                                                                    |                |                  |        |                |   |
| Cores                         |                                                                                                    | Idiomas        | Fontes           |        | Acessibilidade |   |
|                               |                                                                                                    |                |                  |        |                |   |
|                               |                                                                                                    |                | ОК С             | ancela | ar Aplicar     |   |

A opção de Excluir Histórico de Navegação será aberta.

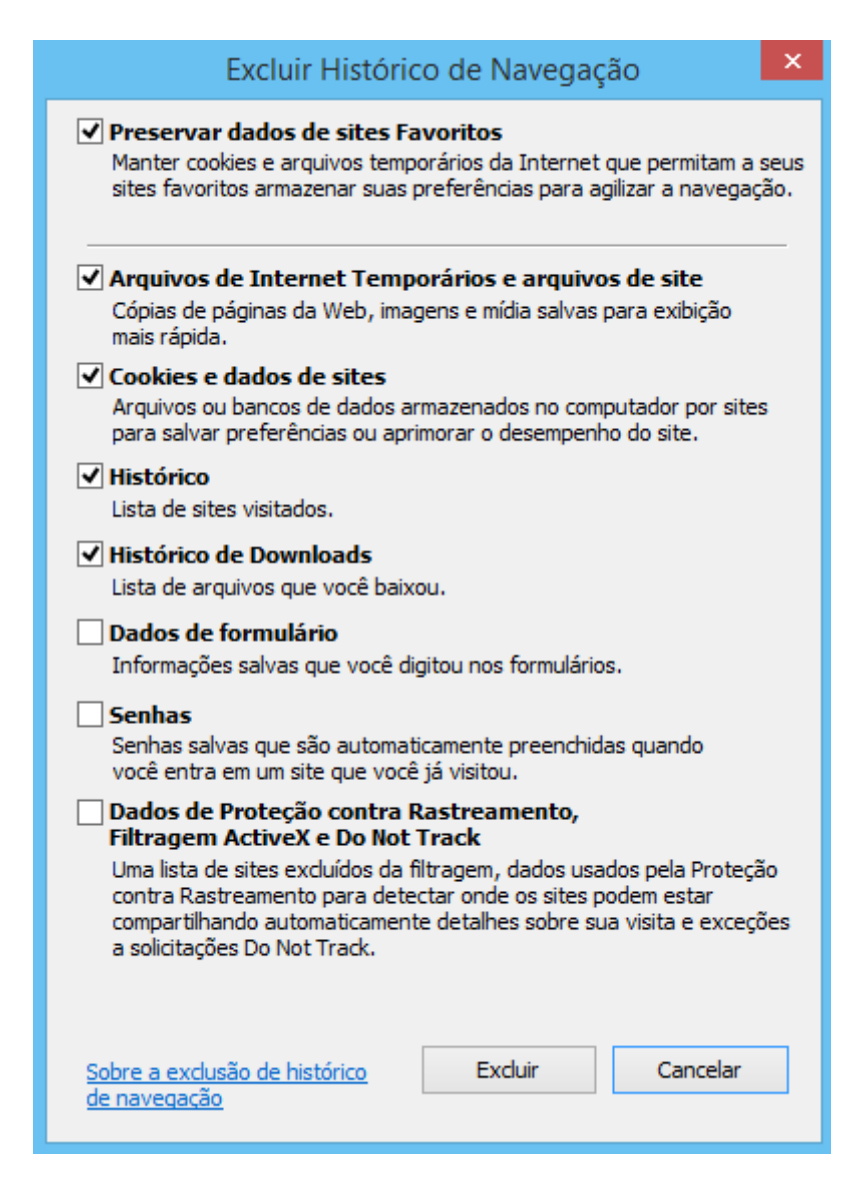

**4º Passo:** Nas opções listadas, mantenha Preservar dados de sites Favoritos, Arquivos de Internet Temporários e arquivos de site, Cookies e dados de sites, Histórico e Histórico de Downloads marcados e clique em Excluir.

| Excluir Histórico de Navegação 🛛 🗙                                                                                                    |
|----------------------------------------------------------------------------------------------------|
| Preservar dados de sites Favoritos<br>Manter cookies e arquivos temporários da Internet que permitam a seus<br>sites favoritos armazenar suas preferências para agilizar a navegação.                                                                                                    |
| Arquivos de Internet Temporários e arquivos de site<br>Cópias de páginas da Web, imagens e mídia salvas para exibição<br>mais rápida.                                                                                                    |
| Cookies e dados de sites<br>Arquivos ou bancos de dados armazenados no computador por sites<br>para salvar preferências ou aprimorar o desempenho do site.                                                                                                    |
| <ul> <li>✓ Histórico</li> <li>Lista de sites visitados.</li> </ul>                                                                                                    |
| Histórico de Downloads<br>Lista de arquivos que você baixou.                                                                                                    |
| Dados de formulário<br>Informações salvas que você digitou nos formulários.                                                                                                    |
| Senhas<br>Senhas salvas que são automaticamente preenchidas quando<br>você entra em um site que você já visitou.                                                                                                    |
| Dados de Proteção contra Rastreamento,<br>Filtragem ActiveX e Do Not Track<br>Uma lista de sites excluídos da filtragem, dados usados pela Proteção<br>contra Rastreamento para detectar onde os sites podem estar<br>compartilhando automaticamente detalhes sobre sua visita e exceções<br>a solicitações Do Not Track. |
| Sobre a exclusão de histórico Excluir Cancelar<br>de navegação                                                                                                    |

5º Passo: Assim que a limpeza for concluída a mensagem abaixo será exibida no Rodapé da página.

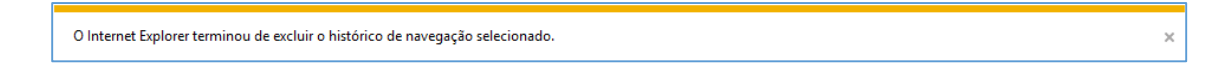

6º Passo: Feche a mensagem e as Opções da Internet.

|                                                                                                    | Opções                                                                                                  | da Internet                                     | ⇔                               |
|----------------------------------------------------------------------------------------------------|----------------------------------------------------------------------------------------------------|-------------------------------------------------|---------------------------------|
| Conexões                                                                                                    | Pro                                                                                                    | gramas                                          | Avançadas                       |
| Geral                                                                                                    | Segurança                                                                                               | Privacidade                                     | Conteúdo                        |
| Home page —<br>Para cr<br>própria                                                                                                    | iar guias de home<br>linha.                                                                             | page, digite cada e                             | ndereço em sua                  |
| http                                                                                                    | Usar atual                                                                                              | .com/                                           | Licar pova quia                 |
| Inicializar                                                                                                    | Usar atuai                                                                                              | Usar paurao                                     | Usar nova gula                  |
| <ul> <li>Iniciar com g</li> <li>Iniciar com h</li> <li>Guias</li> <li>Alterar como as guias.</li> <li>Histórico de naveg</li> <li>Excluir arquivos informações de</li> </ul> | uias da última sess<br>ome page<br>páginas da Web s<br>gação<br>temporários, histó<br>formulário da Web | são<br>ão exibidas nas<br>órico, cookies, senha | Guias<br>as salvas e            |
| Excluir histór                                                                                                    | ico de navegação                                                                                        | ao sair                                         |                                 |
| Aparência —<br>Cores                                                                                                    | Idiomas                                                                                                 | Excluir<br>Fontes                               | Configurações<br>Acessibilidade |

**7º Passo:** Logo em seguida pressione a tecla F5 e aguarde o final do carregamento da página.

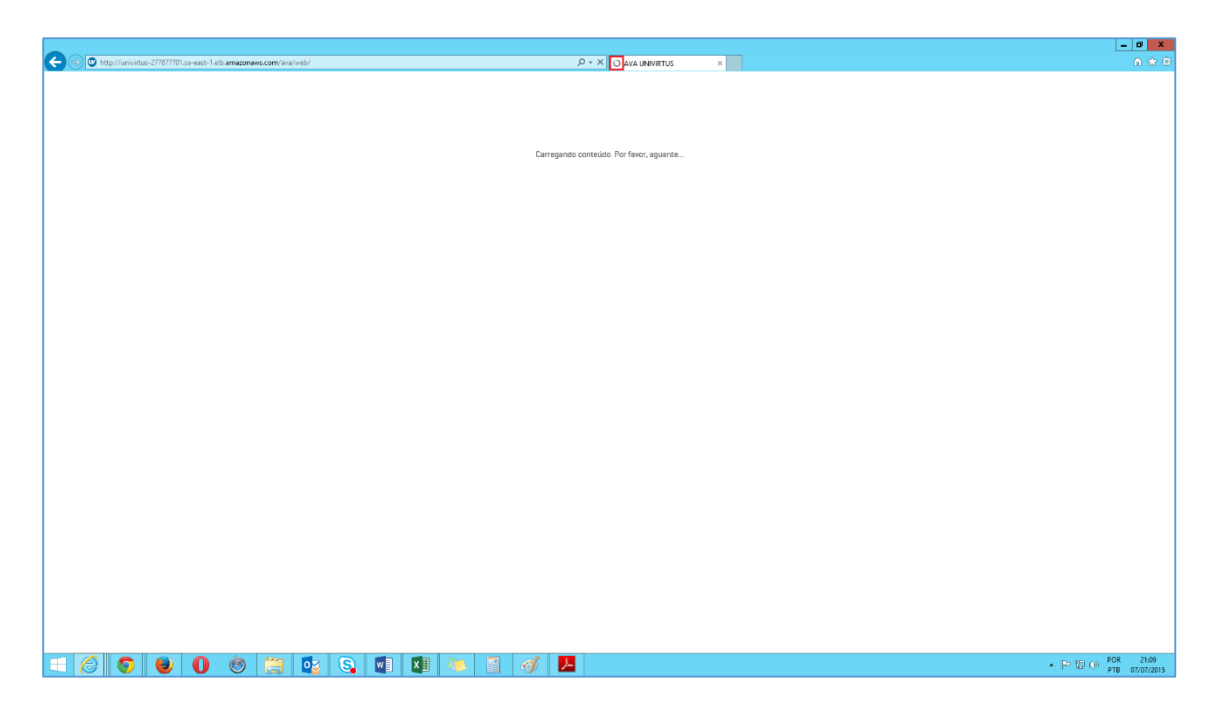

Pronto! A limpeza foi concluída. Acesse o seu ambiente e Bons Estudos.

| C () titp://wikitus-277877701.a=east-1.elb.amazonaws.com/aval/web/ | P - C ♥ AVA UNIVETUS ×      | - • • × •                                                 |
|--------------------------------------------------------------------|-----------------------------|-----------------------------------------------------------|
|                                                                    | <image/>                    |                                                           |
|                                                                    | Contracy of the AVA UNINTER |                                                           |
| 😑 🙆 🧿 🕘 🕘 🕘 🔄 🖬                                                    | 🚺 😓 🖷 🛷 📕                   | <ul> <li>▶ 97 (0) POR 21.12<br/>PTB 07/07/2015</li> </ul> |

Voltar ao início do tutorial

## **GOOGLE CHROME**

**1º Passo:** Abra o Google Chrome e logo em seguida clique no Menu disponível no canto superior direito.

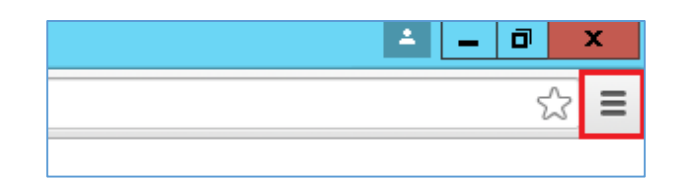

2º Passo: No menu clique na opção Histórico.

|                          |           |        | -      | 0 X        |
|--------------------------|-----------|--------|--------|------------|
|                          |           |        |        | ☆ <b> </b> |
| Nova guia                |           |        |        | Ctrl+T     |
| Nova janela              |           |        |        | Ctrl+N     |
| Nova janela anônima      |           |        | Cti    | rl+Shift+N |
| Histórico                |           |        |        | Ctrl+H     |
| Downloads                |           |        |        | Ctrl+J     |
| Guias recentes           |           |        |        | •          |
| Favoritos                |           |        |        | •          |
| Zoom                     |           | -      | 100%   | + 23       |
| Imprimir                 |           |        |        | Ctrl+P     |
| Salvar página como       |           |        |        | Ctrl+S     |
| Buscar                   |           |        |        | Ctrl+F     |
| Mais ferramentas         |           |        |        | I          |
| Editar                   | Recorta   | r      | Copiar | Colar      |
| Configurações            |           |        |        |            |
| Sobre o Google Chrome    |           |        |        |            |
| Ajuda                    |           |        |        | )          |
| Reiniciar o Google Chrom | e em mode | o Wind | dows 8 |            |
| . ·                      |           |        | _      |            |

Uma nova aba será aberta com a Opção Histórico.

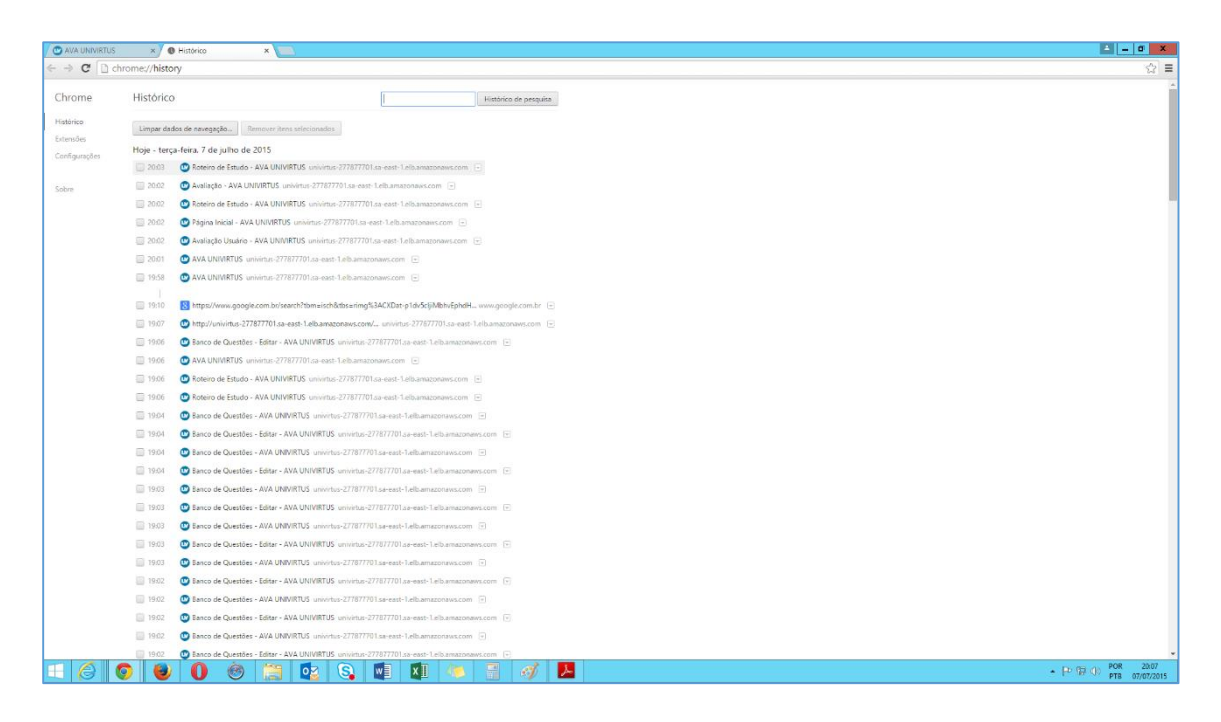

3º Passo: Logo em seguida clique em Limpar Dados de Navegação.

| 🖉 🕑 AVA UNIVIRTUS | ×                                                    | Histórico ×                                                                                                 |  |  |
|-------------------|------------------------------------------------------|----------------------------------------------------------------------------------------------------|--|--|
| ← → C □ ch        | nrome:// <b>histo</b>                                | лу                                                                                                    |  |  |
| Chrome            | Histórico                                            | D Histórico de pesquisa                                                                                     |  |  |
| Histórico         | Limpar dados de navegação Remover itens selecionados |                                                                                                    |  |  |
| Extensões         |                                                      |                                                                                                    |  |  |
| Configurações     | Hoje - terç                                          | ;a-feira, 7 de julho de 2015                                                                                |  |  |
|                   | 20:21                                                | VA UNIVIRTUS univirtus-277877701.sa-east-1.elb.amazonaws.com                                                |  |  |
| Sobre             | 20:03                                                | 🕐 Roteiro de Estudo - AVA UNIVIRTUS univirtus-277877701.sa-east-1.elb.amazonaws.com 💿                       |  |  |
|                   | 20:02                                                | 🙄 Avaliação - AVA UNIVIRTUS univirtus-277877701.sa-east-1.elb.amazonaws.com 🕞                               |  |  |
|                   | 20:02                                                | 🙄 Roteiro de Estudo - AVA UNIVIRTUS univirtus-277877701.sa-east-1.elb.amazonaws.com 🕞                       |  |  |
|                   | 20:02                                                | 🙄 Página Inicial - AVA UNIVIRTUS univirtus-277877701.sa-east-1.elb.amazonaws.com 👻                          |  |  |
|                   | 20:02                                                | 🙄 Avaliação Usuário - AVA UNIVIRTUS univirtus-277877701.sa-east-1.elb.amazonaws.com 💿                       |  |  |
|                   | 20:01                                                | 🕑 AVA UNIVIRTUS univirtus-277877701.sa-east-1.elb.amazonaws.com 🕞                                           |  |  |
|                   |                                                      |                                                                                                    |  |  |
|                   | 19:10                                                | 8 https://www.google.com.br/search?tbm=isch&tbs=nimg%3ACXDat-p1dv5cljiMbhvEphdH www.google.com.br 🕑         |  |  |
|                   | 19:07                                                | 🖤 http://univirtus-277877701.sa-east-1.elb.amazonaws.com/ univirtus-277877701.sa-east-1.elb.amazonaws.com 👻 |  |  |
|                   | 19:06                                                | 🙄 Banco de Questões - Editar - AVA UNIVIRTUS univirtus-277877701.sa-east-1.elb.amazonaws.com 🕞              |  |  |
|                   | 19:06                                                | 🕑 AVA UNIVIRTUS univirtus-277877701.sa-east-1.elb.amazonaws.com 🕞                                           |  |  |
|                   | 19:06                                                | 🙄 Roteiro de Estudo - AVA UNIVIRTUS univirtus-277877701.sa-east-1.elb.amazonaws.com 💿                       |  |  |
|                   | 19:06                                                | 🙄 Roteiro de Estudo - AVA UNIVIRTUS univirtus-277877701.sa-east-1.elb.amazonaws.com 💿                       |  |  |
|                   | 19:04                                                | 🙄 Banco de Questões - AVA UNIVIRTUS univirtus-277877701.sa-east-1.elb.amazonaws.com 💌                       |  |  |
|                   | 19:04                                                | 🙄 Banco de Questões - Editar - AVA UNIVIRTUS univirtus-277877701.sa-east-1.elb.amazonaws.com 👻              |  |  |

A janela abaixo será aberta.

| Limpar dados de navegação                                                                                                    | ×      |
|----------------------------------------------------------------------------------------------------|--------|
| Eliminar os seguintes itens desde: a última hora 💌                                                                                   |        |
| ✓ Histórico de navegação                                                                                                    |        |
| ✓ Histórico de download                                                                                                    |        |
| Cookies e outros dados de site e plug-in                                                                                             |        |
| Imagens e arquivos armazenados em cache                                                                                              |        |
| ✓ Senhas                                                                                                    |        |
| Preenchimento automático dos dados do formulário                                                                                     |        |
| Dados do aplicativo hospedado                                                                                                    |        |
| Licenças de conteúdo                                                                                                    |        |
| Saiba mais Limpar dados de navegação Ca                                                                                              | ncelar |
| As Configurações de conteúdo e os mecanismos de pesquisa salvos não serão<br>removidos e poderão refletir seus hábitos de navegação. |        |

4º Passo: Em Eliminar os seguintes itens desde: selecione a opção o começo.

| Limpar dados de navegação                                                                                                    | × |  |  |
|----------------------------------------------------------------------------------------------------|---|--|--|
| Eliminar os seguintes itens desde: o começo 💌                                                                                     |   |  |  |
| Histórico de navegação                                                                                                    |   |  |  |
| <ul> <li>Histórico de download</li> </ul>                                                                                         |   |  |  |
| Cookies e outros dados de site e plug-in                                                                                          |   |  |  |
| Imagens e arquivos armazenados em cache                                                                                           |   |  |  |
| Senhas                                                                                                    |   |  |  |
| Preenchimento automático dos dados do formulário                                                                                  |   |  |  |
| Dados do aplicativo hospedado                                                                                                    |   |  |  |
| Licenças de conteúdo                                                                                                    |   |  |  |
| Saiba mais Cancelar                                                                                                    |   |  |  |
| As Configurações de conteúdo e os mecanismos de pesquisa salvos não serão removidos e poderão refletir seus hábitos de navegação. |   |  |  |

**5º Passo:** Nas opções abaixo mantenha marcado apenas Imagens e arquivos armazenados em cache e logo em seguida clique em Limpar dados de navegação.

| Limpar dados de navegação                                                                                                    | × |
|----------------------------------------------------------------------------------------------------|---|
| Eliminar os seguintes itens desde: o começo 💌                                                                                        |   |
| Histórico de navegação                                                                                                    |   |
| Histórico de download                                                                                                    |   |
| Cookies e outros dados de site e plug-in                                                                                             |   |
| Imagens e arquivos armazenados em cache                                                                                              |   |
| Senhas                                                                                                    |   |
| Preenchimento automático dos dados do formulário                                                                                     |   |
| Dados do aplicativo hospedado                                                                                                    |   |
| Licenças de conteúdo                                                                                                    |   |
| Saiba mais Limpar dados de navegação Cancela                                                                                         | r |
| As Configurações de conteúdo e os mecanismos de pesquisa salvos não serão<br>removidos e poderão refletir seus hábitos de navegação. |   |

# Aguarde o fim da limpeza.

| CD | chrome://settings/clearBrowserData                                                                                                    |                                                                                                    |  |  |  |
|----|----------------------------------------------------------------------------------------------------|----------------------------------------------------------------------------------------------------|--|--|--|
|    |                                                                                                    |                                                                                                    |  |  |  |
|    |                                                                                                    |                                                                                                    |  |  |  |
|    |                                                                                                    |                                                                                                    |  |  |  |
|    |                                                                                                    |                                                                                                    |  |  |  |
|    |                                                                                                    |                                                                                                    |  |  |  |
|    |                                                                                                    |                                                                                                    |  |  |  |
|    | O Google Omaine pade cara sen igno de sede para methoret ana especielacia de nonegação. Vede pade:<br>apcionalmente, denative reseas senviços, <u>Suba nobe</u> |                                                                                                    |  |  |  |
|    | 👻 Utilizar um serviço da velo para quidar a solucionar erros de navegação                                                                                       |                                                                                                    |  |  |  |
|    | Une s serviço de previsão para ajudar a completar pequisas e URLs digitados na barra de exiden<br>ceina de perquisa do Acesso répido sos app.                   | Limpar dados de navegação ×                                                                                                    |  |  |  |
|    | 😥 Recurron de pet-cheinede para carregée péginés mein replicamente                                                                                              | Eliminar os seguintes itens desde 👘 o conseço 🖤                                                                                         |  |  |  |
|    |                                                                                                    | 🔛 Histórico de navegação                                                                                                    |  |  |  |
|    | 🐨 Ativar proteção contra plituling e malware                                                                                                    | Histórico de download                                                                                                    |  |  |  |
|    | Utilizar un serviço da veb para ajudar a solucionar erros de ortógrafía.                                                                                        | Cookes e outros dados de site o plug-in                                                                                                 |  |  |  |
|    |                                                                                                    | 🐼 Imagens e arquivos armazenados em cache                                                                                               |  |  |  |
|    |                                                                                                    | Senhas                                                                                                    |  |  |  |
|    |                                                                                                    | Preenchimento automático dos dados do formulário                                                                                        |  |  |  |
|    |                                                                                                    | Dados do aplicativo hospedado                                                                                                    |  |  |  |
|    | 42. Altre o preenchareerto automático para prevenere formularios da web com apenas um cliqua.<br>Genericae confidurações do enereichomento automático.          | 🔲 Licenças de contrúdo                                                                                                    |  |  |  |
|    | 🧟 Obvecter para tablar suns nessus its Web. Gereviciar seebas                                                                                                   | Saba mais / Limpur dados de ravegação Cancelar                                                                                          |  |  |  |
|    | Conteúdo da web                                                                                                    |                                                                                                    |  |  |  |
|    | Tamonho de fante: Médio 🔹 Personalizar fontes                                                                                                    | As Configurações de conteúdo e os mecanismos de pesquisa salvos não serão<br>removinhos e nonterán celletric que babilhor de neventerán |  |  |  |
|    | Zeom de págnar 100%                                                                                                    | sourcesto e boresto seures acos unacedadano.                                                                                            |  |  |  |
|    |                                                                                                    |                                                                                                    |  |  |  |
|    |                                                                                                    |                                                                                                    |  |  |  |
|    |                                                                                                    |                                                                                                    |  |  |  |
|    |                                                                                                    |                                                                                                    |  |  |  |
|    | Alterar a forma como o Chrome manipula e estãe os idiomas. Salta mais                                                                                           |                                                                                                    |  |  |  |
|    |                                                                                                    |                                                                                                    |  |  |  |
|    | 😨 Sugarir a tradução de págiras que não estão em um idioima que você conheça. Gerencia idioma                                                                   |                                                                                                    |  |  |  |

| 🕑 AVA UNIVIRTUS | ×                                                                                             | Histórico                                                                                                   |  |  |  |
|-----------------|-----------------------------------------------------------------------------------------------|----------------------------------------------------------------------------------------------------|--|--|--|
| ← → C □ ch      | nrome://histo                                                                                 | ory                                                                                                    |  |  |  |
| Chrome          | Histórico                                                                                     | O Histórico de pesquisa                                                                                     |  |  |  |
| Histórico       | Limpar dados de navegação Remover itens selecionados                                          |                                                                                                    |  |  |  |
| Configurações   | Hoje - terça-feira, 7 de julho de 2015                                                        |                                                                                                    |  |  |  |
|                 | 20:21                                                                                         | 🕒 AVA UNIVIRTUS univirtus-277877701.sa-east-1.elb.amazonaws.com 🖃                                           |  |  |  |
| Sobre           | 20:03                                                                                         | 🕒 Roteiro de Estudo - AVA UNIVIRTUS univirtus-277877701.sa-east-1.elb.amazonaws.com 💿                       |  |  |  |
|                 | 20:02                                                                                         | 🕑 Avaliação - AVA UNIVIRTUS univirtus-277877701.sa-east-1.elb.amazonaws.com 🕞                               |  |  |  |
|                 | 20:02                                                                                         | 🕑 Roteiro de Estudo - AVA UNIVIRTUS univirtus-277877701.sa-east-1.elb.amazonaws.com 💿                       |  |  |  |
|                 | 20:02                                                                                         | 😬 Página Inicial - AVA UNIVIRTUS univirtus-277877701.sa-east-1.elb.amazonaws.com 💌                          |  |  |  |
|                 | 20:02                                                                                         | 😃 Avaliação Usuário - AVA UNIVIRTUS univirtus-277877701.sa-east-1.elb.amazonaws.com 🕞                       |  |  |  |
|                 | 20:01                                                                                         | 😬 AVA UNIVIRTUS univirtus-277877701.sa-east-1.elb.amazonaws.com 🕞                                           |  |  |  |
|                 | <br>19:10                                                                                     | 8 https://www.google.com.br/search?tbm=isch&tbs=rimg%3ACXDat-p1dv5cljiMbhvEphdH www.google.com.br 👻         |  |  |  |
|                 | 19:07                                                                                         | 🕲 http://univirtus-277877701.sa-east-1.elb.amazonaws.com/ univirtus-277877701.sa-east-1.elb.amazonaws.com 🕞 |  |  |  |
|                 | 19:06                                                                                         | 🕲 Banco de Questões - Editar - AVA UNIVIRTUS univirtus-277877701.sa-east-1.elb.amazonaws.com 🕞              |  |  |  |
|                 | 19:06                                                                                         | 🕑 AVA UNIVIRTUS univirtus-277877701.sa-east-1.elb.amazonaws.com 🕞                                           |  |  |  |
|                 | 🔲 19:06 🔮 Roteiro de Estudo - AVA UNIVIRTUS univirtus-277877701.sa-east-1.elb.amazonaws.com 👻 |                                                                                                    |  |  |  |
|                 | 19:06                                                                                         | 🕐 Roteiro de Estudo - AVA UNIVIRTUS univirtus-277877701.sa-east-1.elb.amazonaws.com 🕞                       |  |  |  |
|                 | 19:04                                                                                         | 🕲 Banco de Questões - AVA UNIVIRTUS univirtus-277877701.sa-east-1.elb.amazonaws.com 💌                       |  |  |  |
|                 | 19:04                                                                                         | 🕒 Banco de Questões - Editar - AVA UNIVIRTUS univirtus-277877701.sa-east-1.elb.amazonaws.com 💌              |  |  |  |

6º Passo: Assim que a limpeza for concluída feche a aba histórico.

7º Passo: Logo em seguida pressione a tecla F5 e aguarde o final do carregamento da página.

|                                                                | A _ 0 X               |
|----------------------------------------------------------------|-----------------------|
| ← → X univirtus-277877701.sa-east-1.elb.amazonaws.com/ava/web/ | ☆ =                   |
|                                                                | 1                     |
|                                                                |                       |
|                                                                |                       |
| Carregando conteúdo. Por favor, eguarde                        |                       |
|                                                                |                       |
|                                                                |                       |
|                                                                |                       |
|                                                                |                       |
|                                                                |                       |
|                                                                |                       |
|                                                                |                       |
|                                                                |                       |
|                                                                |                       |
|                                                                |                       |
|                                                                |                       |
|                                                                |                       |
|                                                                |                       |
|                                                                |                       |
|                                                                |                       |
|                                                                |                       |
|                                                                |                       |
|                                                                |                       |
|                                                                |                       |
|                                                                |                       |
|                                                                |                       |
|                                                                |                       |
|                                                                |                       |
| experience with the PTRFTML are esti-1 deformations.           | 808 30.11             |
|                                                                | ▲ P 10 0 atta attaine |

| ♦ Ala Autwithus ×  ♦ → C Univirtus-277877701.sa-east-1.elb.amazonawe.com/www.b/                                                                                                    | <b>≜ = 0 X</b><br>☆ Ξ                  |
|----------------------------------------------------------------------------------------------------|----------------------------------------|
| FACA EAD NO UNINTER   Uninterior muta finde moderno para a sua   Antenior muta finde moderno para a sua   Antenior muta finde moderno para a sua   Antenior muta finde moderno para a sua   Antenior de maio |                                        |
| Conseque an error #VA. UNINTER                                                                                                    |                                        |
|                                                                                                    | ▲ PP 10 (1) POR 2025<br>PTB 07/07/2015 |

Pronto! A limpeza foi concluída. Acesse o seu ambiente e Bons Estudos.

Voltar ao início do tutorial

### FIREFOX

**1º Passo:** Abra o Firefox e logo em seguida clique no Menu disponível no canto superior direito.

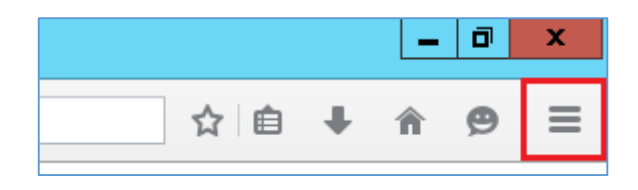

2º Passo: No menu clique na opção Histórico.

|                    |                          | _ 0 ×             |
|--------------------|--------------------------|-------------------|
| ☆                  | <b>≜</b>                 | <b>^ 9</b>        |
| 🙏 Recortar         | Copiar                   | Colar             |
| -                  | 100%                     | +                 |
|                    | 8                        |                   |
| Nova janela        | Nova janela<br>privativa | Salvar página     |
|                    | 0                        |                   |
| Imprimir           | Histórico                | Tela inteira      |
| Q                  | 0                        | <b>.</b>          |
| Localizar          | Opções                   | Complemen-<br>tos |
| مکر                |                          |                   |
| Desenvolve-<br>dor |                          |                   |
| 🚺 Entrar no Syno   | 5                        |                   |
| + Personalizar     |                          | 0 0               |
|                    |                          |                   |

3º Passo: Logo em seguida clique em Limpar Dados de Navegação.

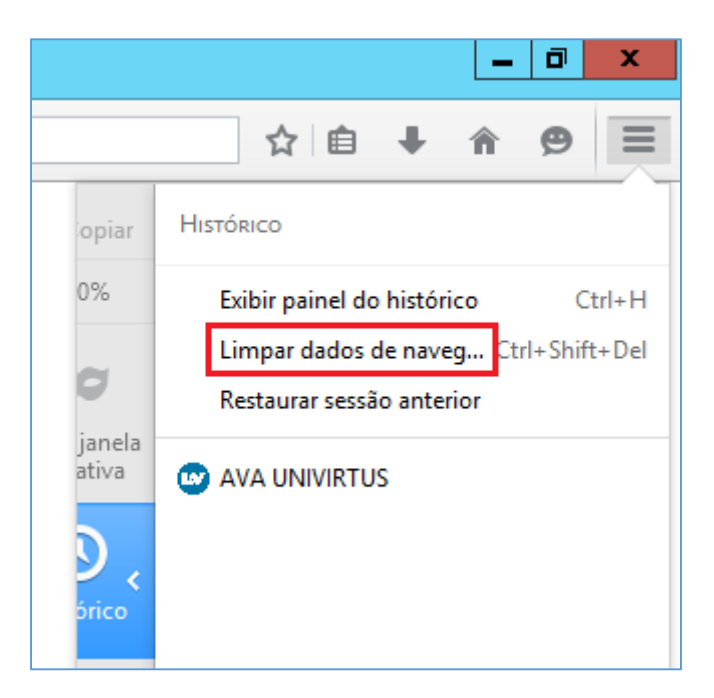

A janela abaixo será aberta.

| Limpar dados de navegação 🛛 🗙               |
|---------------------------------------------|
| Limpar este período: Última hora            |
| ▲ Detalhes                                  |
| ✓ Histórico e downloads efetuados           |
| Campos memorizados de páginas e da pesquisa |
| Cookies                                     |
| ✓ Cache                                     |
| ✓ Logins ativos                             |
| ✓ Dados offline de sites                    |
| ✓ Preferências de sites                     |
| Limpar agora Cancelar                       |

4º Passo: Em Limpar este período selecione a opção Tudo.

| Limpar todos os dados de navegação 🛛 🗙                                           |
|----------------------------------------------------------------------------------|
| Limpar este período: Tudo                                                        |
| Todos os itens selecionados serão limpos.<br>Este comando não pode ser desfeito. |
| ▶ Detalhes                                                                       |
| ✓ Histórico e downloads efetuados                                                |
| Campos memorizados de páginas e da pesquisa                                      |
| Cookies                                                                          |
| Cache                                                                            |
| ✓ Logins ativos                                                                  |
| ✓ Dados offline de sites                                                         |
| ✓ Preferências de sites                                                          |
| Limpar agora Cancelar                                                            |

**5º Passo:** Em Detalhes mantenha marcado apenas a opção Cache e logo em seguida clique em Limpar Agora.

| Limpar todos os dados de navegação 🛛 🗙                                           |
|----------------------------------------------------------------------------------|
| Limpar este período: Tudo                                                        |
| Todos os itens selecionados serão limpos.<br>Este comando não pode ser desfeito. |
| ▲ <u>D</u> etalhes                                                               |
| Histórico e downloads efetuados                                                  |
| Campos memorizados de páginas e da pesquisa                                      |
|                                                                                  |
| Cache                                                                            |
| Logins ativos                                                                    |
| Dados offline de sites                                                           |
| Preferências de sites                                                            |
| Limpar agora Cancelar                                                            |

**6º Passo:** Assim que a limpeza for concluída pressione a tecla F5 e aguarde o final do carregamento da página.

| Ava univirtus × +                                          |                 | - a                                 |
|------------------------------------------------------------|-----------------|-------------------------------------|
| @ univirtus-277877701 sa-east-1.elb.amazonaws.com/ava/web/ | ▼ X Q Pesquisar | ☆ 自 ∔ 合 ❷                           |
|                                                            |                 |                                     |
|                                                            |                 |                                     |
|                                                            |                 |                                     |
|                                                            |                 |                                     |
| Carregando conteúdo. Por favor, aguarde                    |                 |                                     |
|                                                            |                 |                                     |
|                                                            |                 |                                     |
|                                                            |                 |                                     |
|                                                            |                 |                                     |
|                                                            |                 |                                     |
|                                                            |                 |                                     |
|                                                            |                 |                                     |
|                                                            |                 |                                     |
|                                                            |                 |                                     |
|                                                            |                 |                                     |
|                                                            |                 |                                     |
|                                                            |                 |                                     |
|                                                            |                 |                                     |
|                                                            |                 |                                     |
|                                                            |                 |                                     |
|                                                            |                 |                                     |
|                                                            |                 |                                     |
|                                                            |                 |                                     |
|                                                            |                 |                                     |
|                                                            |                 |                                     |
|                                                            |                 |                                     |
|                                                            |                 |                                     |
|                                                            |                 |                                     |
|                                                            |                 |                                     |
|                                                            |                 |                                     |
| wite-2777770 ise-est-labameconex.com                       |                 | To De 40 POR 19                     |
|                                                            |                 | ▲ P <sup>2</sup> IEI (1) PTB 07/07/ |

Pronto! A limpeza foi concluída. Acesse o seu ambiente e Bons Estudos.

| O AVA UNIVIRTUS × +                                  |                                                   |                | - 0                               |
|------------------------------------------------------|---------------------------------------------------|----------------|-----------------------------------|
| M Winters 2787701 is estit 1abumapeans.com/ong/with/ | 🔹 🥂 🛄 😳 univirti                                  | v C Q Proprior | ☆ 🖻 ∔ 🕈 🖗                         |
| FACA<br>granter<br>granter                           | EAD NO UNINTER<br>avanta anodorno para ava<br>ges | A serina       |                                   |
|                                                      | Contracts of news ANA UNINTER                     |                |                                   |
| = 6 0 0 0 8 1 1                                      | 🤏 🗟 🐠 📕                                           |                | · [2: 1월 () POR 15:<br>918 07/07/ |

Voltar ao início do tutorial